# LibreOffice: PDF-ürlap készítése

## PClinuxOS Magazine – 2017. január

#### Írta: Meemaw

A PDF (hordozható dokumentumformátum) az üzleti világ fontos elemévé vált. Természetesen, a mobilalkalmazások és más digitális eszközök felé haladunk tovább, de a PDF még mindig meghatározó. Miért? Könnyű használni, könnyű készíteni és majd minden eszközről megtekinthető.

Biztos vagyok benne, hogy a legtöbben akartak már készíteni PDF-et egyszer, vagy másszor. Többségünk úgy találta, hogy venni kell PDFkészítőt valakitől, aki csinál ilyet. A csapda néha az, hogy kell szerezni egy szoftvert és egy (valószínűleg windowsos) komputert a futtatáshoz. Egyszerű PDFre használhatjuk a LibreOffice-t, vagy a legtöbb szövegszerkesztő programot, de a kitölthető PDF más. Használhatjuk a Scribus-t PDF-készítésre (a magazinhoz havonta használjuk) és hamarosan leírom a menetét Scribus-hoz is, de nem mindenki használja, ezért legyen a LibreOffice.

Az első, amit tenni kell, hogy megtervezzük a dokumentumot. Készítenem kell egy ösztöndíjkérőt (mivel a cégem minden tavasszal kettőt odaítél), de egy fórum-kérdőívvel kezdeném most. A "megváltoztathatatlan szöveget" kell legelőbb elhelyezned a dokumentumban (olyanokat mint "Név", "Cím" stb.) és eldönteni, hová akarod ezeket, mielőtt hozzáadnád a PDF-elemeket. Ha elkészítetted, kattints a Szerkesztés -> Tervező mód-ra, hogy а beillesztendő elemekkel dolgozhass. Most kattints a Beszúrás - Űrlapvezérlőelemek-re és az elemekről teljes listát láthatsz:

A Nézet – Eszköztárak  $\rightarrow$  Űrlap-vezérlőelemek-re is kattintva, az adott eszköztárat is hozzáadhatod a munkaterülethez. Győződj meg arról, hogy a Tervezőmód aktív.

| / 1 oldal                                       | 0 szó, 0 karakter                                                                                            | Alapérte                        | elmezett stílus                                                                                                    |
|-------------------------------------------------|----------------------------------------------------------------------------------------------------|---------------------------------|----------------------------------------------------------------------------------------------------|
| 8 Keresés                                       | 🖌 🖂 Mindet keresi 🗔                                                                                          | Kis- és nagybeti                | й   <u>Q</u>   Navigáció 🧄 🗸                                                                                                    |
|                                                 |                                                                                                    |                                 | k                                                                                                    |
|                                                 | onap-vezenoeleme                                                                                             |                                 |                                                                                                    |
|                                                 | <ul> <li>■ <u>S</u>zakasz</li> <li>■ <u>D</u>okumentum<br/><u>B</u>oríték</li> </ul>                         | •                               | <ul> <li>Fájlválasztás</li> <li>Csoportpanel</li> <li>Táblázat</li> <li>Navigációs <u>e</u>szköztár</li> <li>Görgetősáv</li> </ul> |
|                                                 | <u>O</u> ldalszám<br><u>M</u> ező<br>Élőfei és élőléb                                                        | • targymatato •                 | so szammezo<br>s Pénz <u>m</u> ező<br># M <u>a</u> szkolt mező                                                                     |
|                                                 | Formazasi jei<br>Vízszintes vonal<br>Lábjegyzet és végj                                                      | egyzet                          | <ul> <li>⁵ Eormázott mező</li> <li>⊠ Dátummező</li> <li>⊙ Időmező</li> </ul>                                                       |
|                                                 | <ul> <li>Könyvjelzö</li> <li>Kereszthivatkozás</li> <li>Különleges karakte</li> <li>Formázási jal</li> </ul> | r                               | <ul> <li><u>C</u>ímkemező</li> <li>Léptetőgom<u>b</u></li> <li>Kép-<u>v</u>ezérlőelem</li> </ul>                                   |
|                                                 | <ul> <li>Hiperhivatkozás</li> </ul>                                                                          | Ctrl+K                          | <ul> <li>Nyomógomb</li> <li>Képgomb</li> </ul>                                                                                     |
| 1                                               | <ul> <li>Betűbűvész</li> <li>T Szövegdoboz</li> <li>Megjegyzés<br/>Keret</li> </ul>                          | Ctrl+Alt+C                      | T Szövegdoboz<br>■ Jelölőnégyzet<br>■ <u>R</u> ádiógomb<br>■ Listapanel<br>■ <u>K</u> ombinált lista                               |
|                                                 | Média<br>Média<br>Diagram<br>Objektum<br>Alakzat                                                             | )<br>                           |                                                                                                    |
| 🔒 📑 • 🗅 • 🖻 • 🛯 🤅 🧔<br>Alapértelmezett stíl 🗸 🍒 | Oldaltörés<br>Töréspont                                                                                      | Ctrl+Enter                      | Δ. ¶   ∰ · ፼ LL I I   Β ≣ · Ω.   °<br>▶ Ζ U · <del>S</del>   Δ A   Ζ   <u>Ι</u> · <u>Α</u> ·                                       |
| ájl S <u>z</u> erkesztés <u>N</u> ézet          | <u>B</u> eszúrás F <u>o</u> rmátum                                                                           | <u>S</u> tílusok <u>T</u> ábláz | zat <u>E</u> szközök <u>A</u> blak <u>S</u> úgó                                                                                    |
|                                                 |                                                                                                    |                                 | Névtelen 1 - LibreOffice V                                                                                                    |

Először készítsünk egy szövegdobozt. Mondjuk kéred a felhasználó nevét megadni. Kattints a Beszúrás → Úrlap-vezérlőelemek → Szövegdobozra és a kurzorod + jelre változik, hogy négyzetet húzhass. Ha nem oda kerül, ahová szeretted volna, ne aggódj, húzhatod és átméretezheted.

Ha a szövegdobozod a helyére került, mehetsz a következő elemre. Mondjuk, akarsz egy sor kijelölőt, hogy a felhasználó választhasson az opciók közül. Minden jelölőnégyzethez tartozik címke is, vagyis nem kell a hozzátartozó szöveget előbb elkészítened. Kattints a **Beszúrás**  $\rightarrow$  **Úrlapvezérlőelemek**-re és válaszd a Jelölőnégyzet-et. Amikor a kurzor megváltozik, kattints az iratra és az

|                     | Meemaw<br>PCLinuxOS Mag<br>http://pclosmag | azine<br>1.com |  |
|---------------------|--------------------------------------------|----------------|--|
| Name:               |                                            |                |  |
| Address:            | State:                                     | Zip:           |  |
| Why did you start u | sing Linux?                                |                |  |
|                     |                                            |                |  |
|                     |                                            |                |  |
|                     |                                            |                |  |

elem megrajzolásához húzd a kurzort. Kattints kétszer az új jelölőnégyzeten a tulajdonságok megjelenítéséhez, és töltsd ki a megfelelő opciókat. Annyit készíthetsz egymás után, amennyi csak kell.

|                            | Általános Adat Esemény    | ek                    |    |   |
|----------------------------|---------------------------|-----------------------|----|---|
|                            | Címke                     | , Jelölőnégyzet       |    |   |
|                            | Címkemező<br>Engedélyezve | . Igen                |    |   |
| What is your DE of choice? | Látható<br>Nvomtatható    | . Igen                | ~  |   |
|                            | Tabulátorpozíció          | lgen                  | -  |   |
| □ Mate                     | Alapértelmezett állapot.  | Nincs kijelõlve       | ×  |   |
| Trinity                    | Horgony<br>X pozíció      | Bekezdésre<br>5,94 cm | -  |   |
| Describe your hardware.    | Y pozíció                 | 2,15 cm               | \$ |   |
|                            | -                         |                       |    | - |

Ha már hozzáadtad az iratodhoz a szükséges elemeket, kattints a **Fájl**  $\rightarrow$  **Exportálás PDF-be...**-re (vagy kattints felül arra a gombra), fogadd el az alapbeállításokat, kattints az Export-ra, adj nevet, válaszd ki a mentés helyét és kattints a Mentés-re.

## LibreOffice: PDF-űrlap készítése

Itt meg is állhatunk, ha csak szövegdobozokra és jelölőnégyzetekre van szükséged, de sok további elemet is használhatsz.

A **Beszúrás** → **Űrlap-verérlőelemek**-nél láthatod, hogy sok egyéb elem is van (mint a Lista panel, Kombinált lista és Csoportpanel). Ezek az elemek adatforrás hozzáadását is igénylik. Készítsünk Listapanelt következőnek. Ehhez, készítenünk kell egy LibreOffice adatbázist.

Tételezzük fel, hogy kattintható listát akarsz inkább és nem jelölőnégyzeteket. Ez mindenképpen kevesebb helyet igényel. Tudom, bonyolultnak tűnik, de nem az. Készíts egy munkaalapot igény szerint. A kérdőívem adatlistákat tartalmaz, országok listáját (mert szeretném megtudni, milyen széles a taglistánk) és egy életkor listát.

| 2 |               |          |                 |   |
|---|---------------|----------|-----------------|---|
|   | Α             | В        | С               | [ |
|   | Desktop       | Age      | Location        |   |
| ! |               |          |                 |   |
| 1 | Enlightenment | 18 to 30 | Africa          |   |
| Ļ | KDE           | 31 to 50 | Asia            |   |
| i | KDE5          | 51 to 70 | Australia       |   |
|   | LXDE          | 70+      | Canada          |   |
| ' | MATE          |          | Central America |   |
| 1 | Openbox       |          | China           |   |
| ) | Trinity       |          | Europe          |   |
| D | Xfce          |          | Russia          |   |
| 1 |               |          | South America   |   |
| 2 |               |          | USA             |   |
| 3 |               |          |                 |   |
|   | 1             |          | 1               |   |

Most készíts egy új adatbázist a munkalapot felhasználva és (természetesen) mentsd. Visszatérve az előbbi példánkhoz, az adatlistákat Listapanel-re cseréljük, ezért az űrlapban hat sor helyett, csak egy lesz és több mint hat elemet rakhatsz bele (az enyémben nyolc van). Kattints a **Beszúrás**  $\rightarrow$  **Űrlap-vezérlőelemek**  $\rightarrow$  **Listapanel**re. Megkapod a négyzet-kurzort és húzz egy szükség szerinti négyzetet. Mivel Listapanelt-t választottál, a négyzetnek lesz egy le nyila a jobb oldalán. A varázsló nyílik meg és megkérdezi, hol van a listád. A varázslóhoz számos ablak tartozik, amiket alább láthatsz.

| datok<br>A vezérlőhöz tartozó úrlap<br>nincs (vagy nem teljesen van)<br>nozzákötve egy adatforáshoz.<br>Kérem, válasszon másik<br>adatforrást és táblát.<br>Az oldalon végzett beállításo | <u>A</u> datforrás:<br>EvolutionLocal<br>Bibliography<br>/mnt/Winnes/Dokuk/Szam_tech | <u>T</u> ábla / Lekérdezés:<br>⊞ Sheet_1 |
|----------------------------------------------------------------------------------------------------|--------------------------------------------------------------------------------------|------------------------------------------|
| << Vissz                                                                                                    | a Tovább >> Be                                                                       | rfejezés Mégse                           |
|                                                                                                    |                                                                                      |                                          |

#### Űrlap

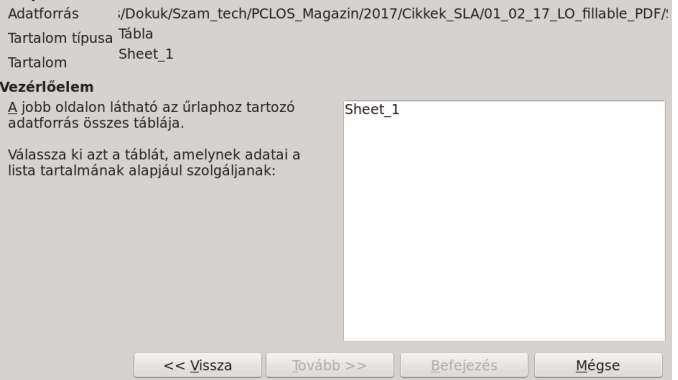

 Letező mezők
 Mező megjelenítése

 Desktop
 Age

 Age
 A kijelölt mező tartalma a listapanelben jelenik

 Location
 A kijelölt mezők megegyeznek.

 A kijelölt mezők megegyeznek.

 Sefejezés

| tt választhatja ki a:<br>lező az Érték <u>t</u> áblá | zokat a mezőket, ar<br>ból | melyek tartalı<br>M | mát meg kívánja jele<br>ező a <u>L</u> istatáblából | níteni. |
|------------------------------------------------------|----------------------------|---------------------|-----------------------------------------------------|---------|
| Desktop                                              |                            | ~ C                 | Desktop                                             | ~       |
|                                                      |                            |                     |                                                     |         |
|                                                      |                            |                     |                                                     |         |
|                                                      |                            |                     |                                                     |         |
|                                                      |                            |                     |                                                     |         |
|                                                      |                            |                     |                                                     |         |
|                                                      |                            |                     |                                                     |         |
|                                                      |                            |                     |                                                     |         |
|                                                      |                            |                     |                                                     |         |
|                                                      |                            |                     |                                                     |         |
|                                                      |                            |                     |                                                     |         |
|                                                      |                            |                     |                                                     |         |
|                                                      | << <u>V</u> issza          | Tovább >            | > <u>B</u> efejezés                                 | Mégse   |
|                                                      |                            |                     |                                                     |         |

Most, hogy azonosítottad az adatbázisodat és a megfelelő használandó mezőket, válaszd a Finish-t a záró képernyőn. A listapaneled az alábbihoz hasonlóan fog kinézni:

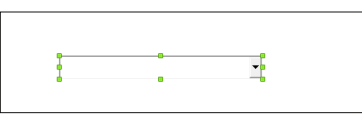

Kattints duplán a dobozon és a tulajdonságok ablakot kapod:

| 2 | Altalahos Adat Esemenyek |                             |   |
|---|--------------------------|-----------------------------|---|
|   | Név                      | Listapanel 1                | Ê |
|   | Címkemező                |                             |   |
|   | Engedélyezve             | lgen ~                      |   |
|   | Látható                  | lgen ~                      |   |
|   | Csak olvasásra           | Nem ~                       |   |
|   | Nyomtatható              | lgen v                      |   |
|   | Egérgörgő görgetése      | Soha v                      |   |
|   | Tabulátorpozíció         | lgen v                      |   |
|   | Bejárási sorrend         | o 0                         |   |
|   | Horgony                  | Bekezdésre v                |   |
|   | X pozíció                | 6,33 cm 🗘                   |   |
|   | Y pozíció                | 2,17 cm 🗘                   |   |
|   | Szélesség                | 5,67 cm 🗘                   |   |
|   | Magasság                 | 7,17 cm 🗘                   |   |
|   |                          |                             |   |
|   | Betűkészlet              | Liberation Sans, Normál, 12 |   |
|   | Igazítás                 | Balra ~                     |   |
|   | Háttérszín               | Alapértelmezett ~           |   |
|   | Szegély                  | Térhatású ~                 |   |
|   |                          | Alapértelmezett 🗸 🗸         |   |
|   | Legördülő                | Nem ~                       |   |
|   |                          | 20 🗘                        |   |
|   | Többszörös kijelölés     | Nem v                       | 0 |
|   |                          |                             |   |

## LibreOffice: PDF-űrlap készítése

Esetleg kísérletezned kell majd ezekkel egy kicsit, de sokféleképpen finomíthatod a listapaneledet.

Gondoskodj a dokumentumod mentéséről, mielőtt PDF-be exportálnád. A listapanelem így néz ki:

| What is your DE of choice? | Enlightenment              |  |
|----------------------------|----------------------------|--|
| Describe your hardware.    | KDE<br>KDE5<br>LXDE        |  |
|                            | MATE<br>Openbox<br>Trinity |  |
|                            | Xfce                       |  |

Egy másik típus, amit készíthetsz a csoportpanel, aminél két vagy több rádiógombból lehet választani. Ebben az elemek csoportosítva vannak, tehát csak egyet választhatsz. Az űrlapomban a "nem" lesz, tehát két elem kell. Kattints a **Beszúrás**  $\rightarrow$  **Űrlapvezérlőelemek**  $\rightarrow$  **Csoportpanel**-re. A kurzor ismét átváltozik, tehát rajzolhatsz egy négyszöget és a varázsló megjelenik ilyen formán:

| <b>Ürlap</b><br>Adatforrás<br>Tartalom típusa<br>Tartalom | /Dokuk/Szam_tech/Po<br>Tábla<br>Sheet_1 | CLOS_Magazin/2    | 017/Cikkek_SLA/01_02_ | 17_LO_fillable_PDF/ |
|-----------------------------------------------------------|-----------------------------------------|-------------------|-----------------------|---------------------|
| Tablaelem                                                 | / II / II / II                          |                   | - / 11/ 1 1           |                     |
| Mik legyenek a i                                          | rádiógombok <u>n</u> evei?              |                   | Rádiógombok           |                     |
| 1                                                         |                                         | <u>&gt;</u> >     | Male                  |                     |
|                                                           |                                         |                   | Female                |                     |
|                                                           |                                         | <                 |                       |                     |
|                                                           |                                         |                   |                       |                     |
|                                                           |                                         |                   |                       |                     |
|                                                           |                                         |                   |                       |                     |
|                                                           |                                         |                   |                       |                     |
|                                                           |                                         |                   |                       |                     |
|                                                           |                                         |                   |                       |                     |
|                                                           |                                         |                   |                       |                     |
|                                                           |                                         |                   |                       |                     |
|                                                           |                                         |                   |                       |                     |
|                                                           | << <u>V</u> issza                       | <u>T</u> ovább >> | Befejezés             | Mégse               |
|                                                           |                                         |                   |                       |                     |

A tulajdonságok szerkesztéséhez duplán kell kattintanod a dobozon. Állíthatod a betűtípust, hogy az űrlap többi eleméhez passzoljon.

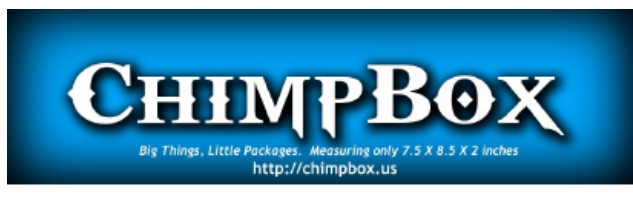

| Legyen alapértelm<br><u>Ig</u> en, a következ | ezésben kijelölt rádi<br>:ő: Male - | ógomb?            |                   |       |
|-----------------------------------------------|-------------------------------------|-------------------|-------------------|-------|
| • <u>N</u> em, ne legyen                      | alapértelmezett go                  | mb.               |                   |       |
|                                               |                                     |                   |                   |       |
|                                               |                                     |                   |                   |       |
|                                               |                                     |                   |                   |       |
|                                               |                                     |                   |                   |       |
|                                               |                                     |                   |                   |       |
|                                               |                                     |                   |                   |       |
|                                               |                                     |                   |                   |       |
|                                               | << <u>V</u> issza                   | <u>T</u> ovább >> | <u>B</u> efejezés | Mégse |
|                                               |                                     |                   |                   |       |

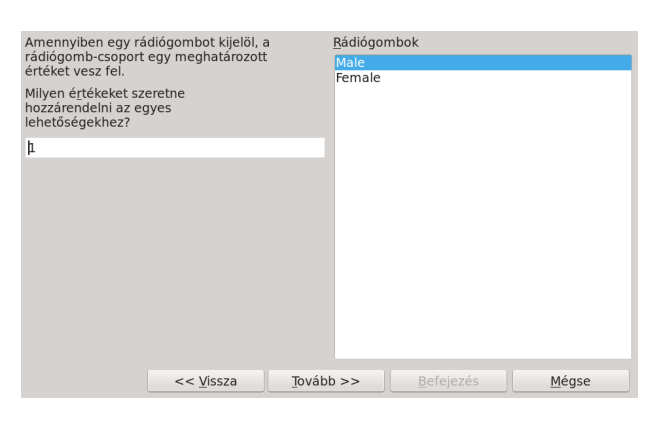

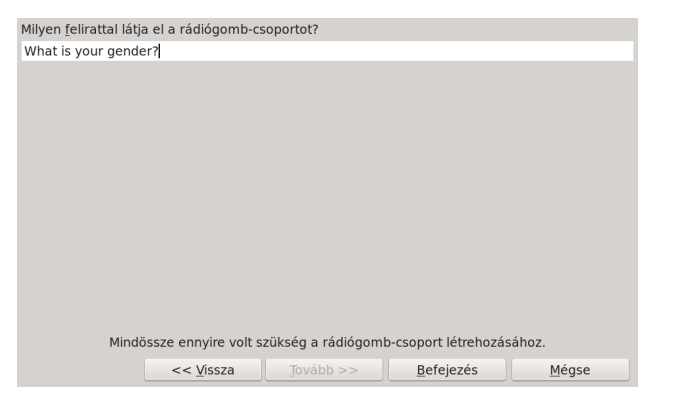

Ismét mentsd az űrlapot és konvertáld PDF-é. Mielőtt kiküldenéd, teszteld az űrlapodat, hogy minden úgy működjön, ahogy szeretnéd. Az egyik

| What is your gender? |
|----------------------|
| ਂ Male               |
| ं Female             |

elsőmnél azt kellett látnom, hogy az LO beállításait kitölthető űrlap készítéséhez nem ellenőriztem, te ne csinálj ilyet!

| Általános Nézet megnyitáskor Felhaszn             | felület Hivatkozások Biztonság Digitális aláírások                                                                                                    |
|---------------------------------------------------|----------------------------------------------------------------------------------------------------|
| Tartomány Mind Mind Mind Mind Mind Mind Mind Mind | Altaláns<br>Hind PDF (Joágyazott ODF fál)<br>Mind PDF (Joágyazott ODF fál)<br>Omikater IDF (Johumentumstruktúrávai)<br>DDF-úrlap létehozása<br>Elűdési (omikation IDF)<br>Dugikát mentősenk engródejesése<br>Könyijetők expontálsa<br>Megjegynések expontálsa<br>Megjegynések expontálsa<br>Megjegynések expontálsa<br>Megjegynések expontálsa<br>PDF meglekintése expontálsa |
| Súgó                                              | Exportálás Mégse                                                                                                    |

Folytatom még egy cikk-kel, benne néhány további hozzáadható tulajdonságról.

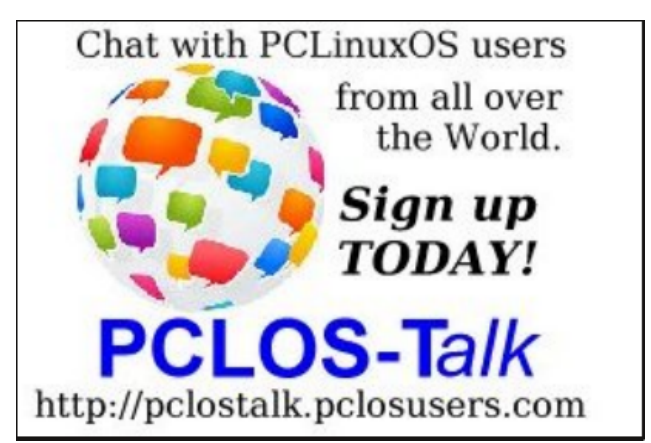